# Настройка интеграции INEED.CHAT c InSales

| Настройка в InSales                      | 2 |
|------------------------------------------|---|
| Ключ доступа                             | 2 |
| Идентификаторы способов оплаты           | 3 |
| Идентификаторы способов доставки         | 3 |
| Настройка в панели управления INEED.CHAT | 4 |
| Синхронизация каталога                   | 4 |
| Синхронизация заказов                    | 4 |

# Настройка в InSales

# Ключ доступа

Для настройки синхронизации в панели администрирования магазина InSales необходимо:

- В левом меню выбрать "Расширения Разработчикам"
- В разделе "Ключи доступа" ввести название "INEEDCHAT" и нажать "Создать новый ключ доступа" (доступ к API определяется тарифом InSales)
- Запомнить данные ключа доступа идентификатор, пароль (потребуются для настройки синхронизации в INEED.CHAT)

Для ключа требуются следующие права:

Права и ограничения

- ✓ Доступ в раздел Заказы
- ✓ Доступ в раздел Клиенты
- ✓ Доступ в раздел Товары

Уведомления

• Настройки магазина – Просмотр

- Заказы
  - Редактировать информацию по заказу (поля, статус, способ оплаты, доставки)
  - Изменять содержимое заказа

#### Клиенты

✓ Редактировать информацию клиентов

#### Товары

- 🗸 Просматривать закупочные цены
- Просматривать дополнительные цены

| $\leftarrow \  \  \rightarrow \  \  G$                                              |   | C A https://myshop-bvd450.my                                                 | rinsales.ru/admin2/m                                                                                                    | y_applications                                                                                                    |                                                                                                    |                                                                                  |                        | E 🕸                           |              | ${\times}$ | = |
|-------------------------------------------------------------------------------------|---|------------------------------------------------------------------------------|----------------------------------------------------------------------------------------------------|----------------------------------------------------------------------------------------------------|----------------------------------------------------------------------------------------------------|----------------------------------------------------------------------------------|------------------------|-------------------------------|--------------|------------|---|
| InŜales                                                                             | ← | Мой интернет-магазин Ва                                                      | аш сайт 🛃 Опубл                                                                                                    | иковать сайт                                                                                                    |                                                                                                    |                                                                                  |                        | Q No                          |              |            | 1 |
| InSales<br>П Главная<br>1 Заказы<br>3 аказы<br>3 аказы<br>3 аказы<br>1 Сайт<br>Сайт | • | Чой интернет матазин<br>Установленные<br>Каталог расширений<br>Разработчикам | Разраб<br>Расшир<br>здесь вы можете<br>Для публикации<br>название<br>добавить прило                                                                  | ОСТЧИКАМ<br>ОСТЧИКАМ<br>ССТОИМОСТЬ<br>СТОИМОСТЬ                                                                                                    | ение, которое пото<br>сать заявку на ратл<br>Установок                                                                                                    | м может быть добавля<br>ers@insales.ru.<br>Категория                             | ено в каталог<br>Автор | на сайте inSales.<br>Контакты | Опубликовано |            |   |
|                                                                                     |   |                                                                              | Ключи доступа п<br>Это удобно для а<br>Название: Ассо<br>Асевз-Кеу<br>Идентификатор<br>Пароль<br>Формат URL<br>Пример URL<br>Дата подключен<br>Права | озволяют получить дост<br>ватоматизации процесс<br>ва Key<br>bb0c453b5d26<br>2b3da3a49ab7<br>http://aplkey.pc<br>/admin/resour<br>https://bb0c45<br>bvd450.myinsa<br>/orders.json<br>03.06.2022 | туп к данным магаз<br>ов в вашем магазин<br>Создать новый кл<br>317/7c6e59/2/de93c<br>аc2/78cf6e69a77Let<br>sssword@hostname<br>cejson<br>3b5d26177rc6e59f2<br>les.ru/admin | ина через InSales API.<br>ке.<br>юч доступа<br>2d0<br>90f<br>fde93c2d0:2b3da3a49 | ab7ac2f78cf6a          | s69a771e90f@myshop-           |              |            | × |
| ⑦ Помощь                                                                            |   |                                                                              |                                                                                                    |                                                                                                    |                                                                                                    |                                                                                  |                        |                               |              |            |   |
| Расширения Счета и оплата                                                           |   |                                                                              | © 2008-2022 ins                                                                                                    | iales Приложение Сай                                                                                                    | ir inSales                                                                                                    |                                                                                  |                        |                               |              | ⊜          | 4 |
| ()<br>Настройки                                                                     |   |                                                                              | До конца тестового периода осталось 8 дней. Выбрать тариф                                                                                            |                                                                                                    |                                                                                                    |                                                                                  |                        |                               |              |            |   |

Рисунок 1. Создание ключа доступа

## Идентификаторы способов оплаты

Для получения идентификаторов способов оплаты в панели администрирования магазина InSales необходимо:

- В левом меню выбрать "Сайт Оплата"
- Выбрать вариант оплаты и запомнить числовой идентификатор из адресной строки браузера (см. Рисунок 2)

| $\leftarrow \rightarrow$ G | 🗘 🔒 https://myshop-bvd450.n  | nyinsales.ru/admin2/payment_gateways/ <mark>157</mark>   | 2734/edit                                      | ☆              | ⊠ =     |
|----------------------------|------------------------------|----------------------------------------------------------|------------------------------------------------|----------------|---------|
| InŜales 🗧                  | Мой интернет-магазин         | Заш сайт 🔀 Опубликовать сайт                             |                                                | <b>Q</b> Поиск | 1       |
| 🎧 Главная 🛛 🖪              | < Оплата                     |                                                          |                                                |                |         |
| 🗂 Заказы                   |                              |                                                          |                                                |                |         |
| 🕅 Товары                   | настроика                    | способа опла                                             | аличными или кај                               | ртои при пол   | учении» |
| 🗠 Аналитика                |                              |                                                          |                                                |                |         |
| А⊒ Клиенты                 | название *                   | Наличными или картои при по<br>Пример: Наличными курьеру |                                                |                |         |
| Q) Диалоги                 |                              |                                                          |                                                |                |         |
| _                          | В / Формат - А -             | еля<br>А т = т := := :=                                  |                                                |                |         |
| Каналы продаж 🕂            | Оплата наличными или банк    | овской картой при получении заказа                       |                                                |                |         |
| 📮 Сайт                     |                              |                                                          |                                                |                |         |
| Дизайн                     |                              |                                                          |                                                |                |         |
| Меню и страницы            |                              |                                                          |                                                |                |         |
| Блог и статьи              |                              |                                                          |                                                |                |         |
| Файлы                      |                              |                                                          |                                                |                |         |
| Домены                     |                              |                                                          |                                                |                |         |
| Доставка                   |                              |                                                          |                                                |                |         |
| • Оплата                   |                              |                                                          |                                                |                |         |
|                            |                              |                                                          |                                                |                |         |
|                            |                              |                                                          |                                                |                |         |
|                            |                              |                                                          |                                                |                |         |
|                            |                              |                                                          |                                                | 8 words        |         |
| Помощь                     | выводится при выборе способа | а оплаты при оформлении заказа                           |                                                | ll.            |         |
| С Расширения               | Наценка                      | %                                                        |                                                |                |         |
| 🗔 Счета и оплата           | Паценка                      | Добавляется к стоимости заказа при выборе                | клиентом текушего метода оплаты                | 70             |         |
| 🔞 Настройки                |                              | До конца те                                              | стового периода осталось 8 дней. Выбрать тариф | þ              |         |

#### Рисунок 2. Идентификатор варианта оплаты

## Идентификаторы способов доставки

Для интеграции доступны только следующие типы способов доставки:

- Самовывоз (не требует ввода адреса доставки)
- Доставка с фиксированной стоимостью

Для получения идентификаторов способов доставки в панели администрирования магазина InSales необходимо:

- В левом меню выбрать "Сайт Доставка"
- Выбрать вариант доставки и запомнить числовой идентификатор из адресной строки браузера (см. Рисунок 3)

| $\leftarrow \rightarrow G$ | C 🔒 https://myshop-bvd450.m | yinsales.ru/admin2/delivery_variants/ <mark>3303114</mark> 5/edit | ☆              |   |
|----------------------------|-----------------------------|-------------------------------------------------------------------|----------------|---|
| InŜales 🗧                  | Мой интернет-магазин        | аш сайт 🔀 Опубликовать сайт                                       | <b>Q</b> Поиск | 1 |
| 🏠 Главная 🛛 🖪              | < Доставка                  |                                                                   |                |   |
| 🗂 Заказы                   | Contraction                 |                                                                   |                |   |
| 🕅 Товары                   | Самовывоз                   | (не требует в става адреса доставки)                              |                |   |
| 🛃 Аналитика                |                             |                                                                   |                |   |
| А⊒ Клиенты                 | Название *                  | Самовывоз                                                         |                |   |
| Q) Диалоги                 |                             | Пример: Курьером.                                                 |                |   |
| _                          | Описание                    |                                                                   |                |   |
| Каналы продаж 🛛 +          |                             | На пункте выдачи                                                  |                |   |
| 🛄 Сайт                     |                             |                                                                   |                |   |
| Дизайн                     |                             |                                                                   |                |   |
| Меню и страницы            |                             |                                                                   |                |   |
| Блог и статьи              |                             |                                                                   |                |   |
| Файлы                      |                             |                                                                   |                |   |
| Домены                     |                             |                                                                   |                |   |
| • Доставка                 |                             |                                                                   |                |   |
| Оплата                     |                             |                                                                   |                |   |
|                            |                             |                                                                   |                |   |
|                            |                             |                                                                   |                |   |
|                            |                             |                                                                   |                |   |
|                            |                             | Плимер: Сроки поставки зависят от региона                         | 3 words        |   |
| (?) Помощь                 |                             | привну, орони доставии зависят от региона                         |                |   |
| Расширения                 | Бесплатно при заказе от     |                                                                   | руб            |   |
| 🗔 Счета и оплата           |                             | Оставьте пустым, чторы не использовать данную опцию               |                |   |
| 🔯 Настройки                |                             | До конца тестового периода осталось 8 дней. Выбрать тариф         |                |   |

### Рисунок 3. Идентификатор варианта доставки

# Настройка в панели управления INEED.CHAT

#### Синхронизация каталога

Для работы синхронизации каталога необходимо настроить соответствующую компанию. Для этого необходимо:

- Перейти в панель управления по адресу вида https://\*.ineed.chat
- Выбрать компанию, для которой необходимо настроить интеграцию (например, Компания 2)
- Перейти в раздел "Управление" "Синхронизация каталога"
  - о Выбрать "InSales"
  - Заполнить поля URL магазина, идентификатор и пароль ключа доступа (см. <u>Ключ доступа</u>) и интервал синхронизации (минимум 5 мин.)
  - о Нажать кнопку "Сохранить"
  - о Нажать кнопку "Включить"

Если всё настроено корректно, то в течение 5-10 мин. каталог будет синхронизирован.

#### Синхронизация заказов

Для отправки заказов в InSales и синхронизации их статусов необходимо настроить соответствующую компанию. Для этого необходимо:

- Перейти в панель управления по адресу вида https://\*.ineed.chat
- Выбрать компанию, для которой необходимо настроить интеграцию (например, Компания 2)

- Перейти в раздел "Управление" "Синхронизация заказов"
  - о Выбрать "InSales"
  - о Заполнить поля URL магазина, идентификатор и пароль ключа доступа (см. Ключ доступа)
  - Заполнить поля идентификаторов способов оплаты (см. Идентификаторы способов оплаты)
  - о Заполнить поля идентификаторов типов заказа (см. Идентификаторы способов доставки)
  - о Нажать кнопку "Сохранить"
  - о Нажать кнопку "Включить"